MANUAL DE UTILIZAÇÃO DO SISTEMA LUMEWARE

PERFIL: TREINAMENTO

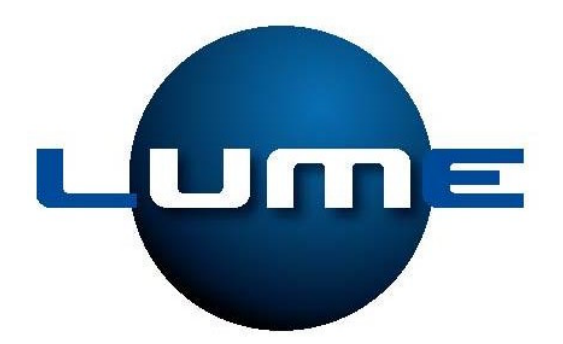

Manaus, 2009

## Sumário

| Figura 1 - Tela de Login                   | 1  |
|--------------------------------------------|----|
| Figura 2 - Tela Principal                  | 1  |
| Figura 3 - Tela Listar Sala                | 2  |
| Figura 4 - Tela Listagem de Sala           | 2  |
| Figura 5 - Tela Alterar Sala               | 3  |
| Figura 6 - Tela Excluir Sala               | 3  |
| Figura 7 - Tela Cadastrar Sala             | 4  |
| Figura 8 - Tela Listar Grade               | 4  |
| Figura 9 - Tela Listagem de Grade          | 5  |
| Figura 10 - Tela Montar Grade              | 6  |
| Figura 11 - Tela de Exclusão de Grade      | 7  |
| Figura 12 - Tela Cadastrar Grade           | 7  |
| Figura 13 - Tela Reservar Sala             | 8  |
| Figura 14 - Tela Listar Salas Reservadas   | 8  |
| Figura 15 - Tela Alterar Reserva Sala      | 9  |
| Figura 16 - Tela Excluir Horário Reservado | 9  |
| Figura 17 - Tela Reservar Sala             | 10 |
| Figura 18 - Tela Efetuar Matrícula         | 10 |
| Figura 19 - Tela de Listar Sala            | 11 |
| Figura 20 - Listar Alunos Pré-inscritos    | 12 |
|                                            |    |

A primeira tela apresentada aos usuários do sistema é a tela apresentada abaixo na Figura 1, onde os usuários deverão fornecer a matrícula (matrícula do funcionário na Distribuidora precedida da sigla do estado) e a senha, que a princípio se não foi fornecida à DTCOM, então é a mesma que a matrícula.

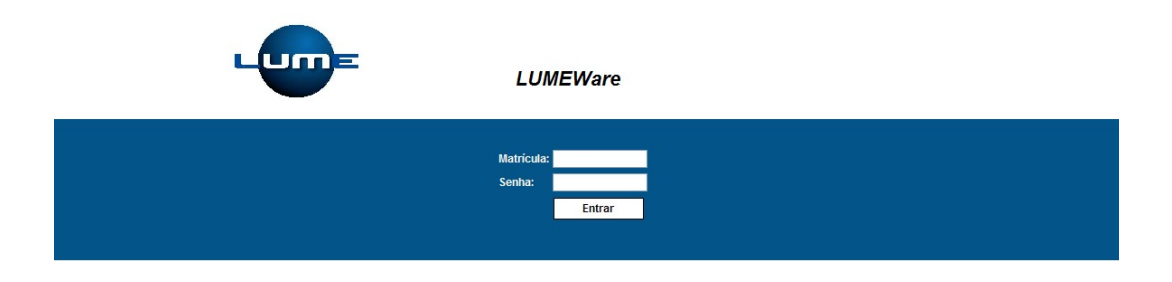

Figura 1 - Tela de Login

Após a tela de validação do usuário, segue as telas seguintes de acordo com o perfil.

Caso o usuário seja, Treinamento: A tela apresentada após validação, será a tela da **Erro! Fonte de referência não encontrada.**, contendo menu e o nome do usuário autenticado.

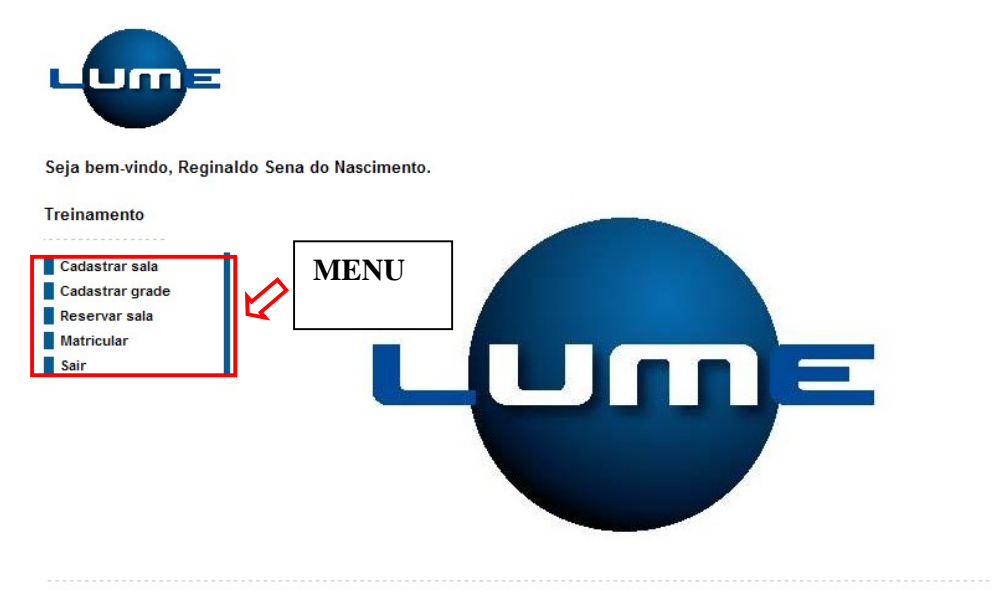

Figura 2 - Tela Principal

Ao selecionar a opção [Cadastrar sala] no menu, é apresentada a tela referente à Figura 3 com as opções [Pesquisar] e [Cadastrar].

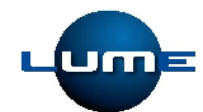

| Listar Sala                        |
|------------------------------------|
|                                    |
| Local:                             |
| Capacidade:                        |
|                                    |
| Os campos acima são para pesquisa. |
| Pesquisar Cadastrar                |
|                                    |
|                                    |

Figura 3 - Tela Listar Sala

Ao pressionar o botão [Pesquisar] é apresentada uma listagem das salas cadastradas na base de dados conforme Figura 4.

| bem-vindo, Reginalo | do Sena | a do Nascimento.              |                                                        |        |              |
|---------------------|---------|-------------------------------|--------------------------------------------------------|--------|--------------|
| namento             |         |                               | Listar Sala                                            |        |              |
|                     |         |                               | Listal Sala                                            |        |              |
| dastrar sala        |         |                               |                                                        |        | _            |
| dastrar grade       | Loca    | d:                            |                                                        |        |              |
| a o puer e ele      | Can     | cidade:                       |                                                        |        |              |
| servar sala         | Cupe    | ciuduo.                       |                                                        |        |              |
| tricular            |         |                               |                                                        |        |              |
| tricular<br>ir      | Os ca   | mpos acima são para pesquisa. |                                                        |        |              |
| itricular<br>ir     | Os ca   | mpos acima são para pesquisa. | Pesquisar Cadastrar                                    |        |              |
| tricular<br>ir      | Os ca   | mpos acima são para pesquisa. | Pesquisar Cadastrar<br>Salas Cadastradas               |        |              |
| ricular<br>r        | Os ce   | mpos acima são para pesquisa. | Pesquisar Cadastrar<br>Salas Cadastradas<br>Capacidade | Editar | Excluir      |
| ricular<br>r        | Os ce   | mpos acima são para pesquisa. | Pesquisar Cadastrar Salas Cadastradas Capacidade 5     | Editar | Excluir<br>X |

Figura 4 - Tela Listagem de Sala

Ao pressionar o ícone [Editar] é apresentada uma tela conforme Figura 5, podendo alterar o local e/ou a capacidade da sala. A confirmação da alteração é confirmada pressionando-se o botão [Alterar], ao pressionar o botão [Voltar] ocorrerá o redirecionamento da Figura 5 para a Figura 3.

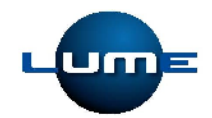

|                 | Alterar Sala                             |  |
|-----------------|------------------------------------------|--|
| Cadastrar sala  |                                          |  |
| Cadastrar grade | *Nº da Sala: 1                           |  |
| Reservar sala   | *Local: AIN - Treinamento                |  |
| Matricular      | *Capacidade: 5                           |  |
| Sair            |                                          |  |
|                 | * (*) Campo de preenchimento obrigatório |  |
|                 | Alterar                                  |  |
|                 | Alteral                                  |  |

Figura 5 - Tela Alterar Sala

Ao pressionar o ícone [Excluir] é apresentado ao usuário um questionamento sobre a certeza ou não da exclusão, se pressionar [Ok] o item será excluído, não há redirecionado para nenhuma tela de exclusão, se pressionar em [Cancelar] a tela de questionamento é fechada.

| eja bem-vindo, Regir<br>reinamento                                       | aldo Sena do Nascimento.<br>Listar Sala                                                                               |                |
|--------------------------------------------------------------------------|----------------------------------------------------------------------------------------------------|----------------|
| Cadastrar sala<br>Cadastrar grade<br>Reservar sala<br>Matricular<br>Sair | Local:<br>Capacidade:<br>Os campos acima são para pesquisa.<br>Pesquisar<br>Cadastr                                   | ar             |
|                                                                          | Windows Internet Explorer         Sas           Você realmente deseja excluir?         Você realmente deseja excluir? | Editar Excluir |
|                                                                          | 1 AIN - Treinamer OK Cancelar                                                                                         |                |

Figura 6 - Tela Excluir Sala

Na Figura 3, foi apresentado duas opções [Pesquisar] e [Cadastrar] em telas anteriores foi visto o que ocorre ao pressionar o botão [Pesquisar], caso o usuário pressione o botão [Cadastrar], é apresentada a Figura 7, fornecendo os campos obrigatórios o usuário confirma o cadastro pressionando o botão [Cadastrar], caso pressione o botão [Voltar] é realizado um redirecionamento da Figura 7 para a Figura 3.

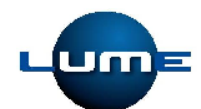

| reinamento      | Cadastrar Sala                          |
|-----------------|-----------------------------------------|
| Cadastrar sala  |                                         |
| Cadastrar grade | *Local:                                 |
| Reservar sala   | *Capacidade:                            |
| Matricular      |                                         |
| Sair            | (*) Campo de preenchimento obrigatório. |
|                 | Cadastrar                               |
|                 |                                         |
|                 |                                         |
|                 |                                         |
|                 |                                         |

Figura 7 - Tela Cadastrar Sala

Ao selecionar a opção [Cadastrar grade] no menu, é apresentada a tela referente à Figura 8 com as opções [Pesquisar] e [Cadastrar].

| Lume                                                                     |                                                                                           |
|--------------------------------------------------------------------------|-------------------------------------------------------------------------------------------|
| Seja bem-vindo, Reginal                                                  | do Sena do Nascimento.                                                                    |
| Treinamento                                                              | Pesquisar Grades                                                                          |
| Cadastrar sala<br>Cadastrar grade<br>Reservar sala<br>Matricular<br>Sair | Mês: Ex: mm<br>Ano: Ex: yyyy<br>Os campos acima são para pesquisa.<br>Pesquisar Cadastrar |

Figura 8 - Tela Listar Grade

Ao pressionar o botão [Pesquisar] é apresentada uma listagem das grades cadastradas na base de dados conforme Figura 9, grades com cursos agregados ou não.

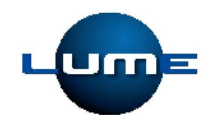

| emamento                                                               |                                  |                                          | Pe                                    | squisar Grade    | 5                 |                     |
|------------------------------------------------------------------------|----------------------------------|------------------------------------------|---------------------------------------|------------------|-------------------|---------------------|
| adastrar sala<br>adastrar grade<br>leservar sala<br>Aatricular<br>aair | Mês: I<br>Ano:<br>Os campos acim | Ex: mm<br>] Ex: yyyy<br>a são para pesqu | isa.<br>Pesqui                        | sar Cada:        | strar             |                     |
|                                                                        |                                  |                                          |                                       |                  |                   |                     |
|                                                                        |                                  |                                          |                                       | Grades           |                   |                     |
|                                                                        | Código                           | Mês                                      | Ano                                   | Grades           | Excluir           | Diponível           |
|                                                                        | Código                           | Mês                                      | Ano<br>Grade Indispor                 | Grades<br>Editar | Excluir           | Diponível           |
|                                                                        | Código<br>1                      | Mês<br>09                                | Ano<br>Grade Indispor<br>2009         | Grades           | Excluir           | Diponível<br>O      |
|                                                                        | Código<br>1<br>2                 | Mês<br>09<br>10                          | Ano<br>Grade Indispor<br>2009<br>2009 | Grades<br>Editar | Excluir<br>X<br>X | Diponível<br>O<br>O |

## Figura 9 - Tela Listagem de Grade

Ao pressionar o ícone [Editar] é apresentada a tela referente à montagem da grade, nesta tela é exibida uma listagem dos cursos ofertados pela DTCOM que foi obtida pelo administrador do sistema, para adicionar cursos nesta grade é necessário pressionar o ícone [Adicionar] que então será exibida uma nova listagem contendo os cursos que estão sendo adicionados.

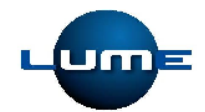

| ento                                                | Montar Grade                                                                                                    |                                                                                        |
|-----------------------------------------------------|----------------------------------------------------------------------------------------------------|----------------------------------------------------------------------------------------|
| ar sala<br>ar grade<br>Ano:<br>lar                  | 09<br>2009                                                                                                    |                                                                                        |
|                                                     | Cursos desta Grade                                                                                                    |                                                                                        |
| Códi                                                | go Curso                                                                                                    | Excluir                                                                                |
| 1                                                   | 5S - A Base para a Qualidade                                                                                                    | ×                                                                                      |
|                                                     | A construction of the second data                                                                                                    | ×                                                                                      |
| 259                                                 | A empresa envolvida com a etica                                                                                                    |                                                                                        |
| 259<br>73                                           | A empresa envolvida com a etica<br>A estratégia do oceano azul                                                                                                    | × ontando a                                                                            |
| 259<br>73<br>Págir                                  | A empresa envolvida com a etica<br>A estratégia do oceano azul<br>Curso disponíveis para montar grade<br>Ina 1 - 24 de 95 Registros Primeiro   Anterior                                                                                                    | ontando a                                                                              |
| 259<br>73<br>Págir<br>Códi                          | A empresa envolvida com a etica<br>A estratégia do oceano azul<br>Curso disponíveis para montar grade<br>Ina 1 - 24 de 95 Registros<br>Primeiro   Anterior<br>go Curso                                                                                                    | ontando a                                                                              |
| 259<br>73<br>Págir<br>Códi                          | A empresa envolvida com a etica<br>A estratégia do oceano azul<br>Curso disponíveis para montar grade<br>ia 1 - 24 de 95 Registros<br>Primeiro   Anterior<br>go Curso<br>5S - A Base para a Qualidade                                                                                                    | Ontando a                                                                              |
| 259<br>73<br>Págir<br>Códi<br>1<br>259              | A empresa envolvida com a etica<br>A estratégia do oceano azul<br>Curso disponíveis para montar grade<br>ta 1 - 24 de 95 Registros<br>Primeiro   Anterior<br>go Curso<br>5S - A Base para a Qualidade<br>A empresa envolvida com a ética                                                                                                    | Ontando a<br>  Préxime   Útime<br>Adicionar                                            |
| 259<br>73<br>Págir<br>Códi<br>1<br>259<br>73        | A empresa envolvida com a etica<br>A estratégia do oceano azul<br>Curso disponíveis para montar grade<br>ta 1 - 24 de 95 Registros<br>Primeiro   Anterior<br>go Curso<br>5S - A Base para a Qualidade<br>A empresa envolvida com a ética<br>A estratégia do oceano azul                                                                                             | Próximo   Útimo<br>Adicionar                                                           |
| 259<br>73<br>Págir<br>Códi<br>1<br>259<br>73<br>260 | A empresa envolvida com a etica<br>A estratégia do oceano azul<br>Curso disponíveis para montar grade<br>M<br>Curso disponíveis para montar grade<br>a 1 - 24 de 95 Registros<br>Primeiro   Anterior<br>go Curso<br>SS - A Base para a Qualidade<br>A empresa envolvida com a ética<br>A estratégia do oceano azul<br>A organização produtiva e o compromisso ético | ontando a  Próximo   Útimo Adicionar  Adicionar  S  S  S  S  S  S  S  S  S  S  S  S  S |

Figura 10 - Tela Montar Grade

Ao pressionar o ícone [Excluir] é apresentado ao usuário um questionamento sobre a certeza ou não da exclusão, se pressionar [Ok] o item será excluído, não há redirecionado para nenhuma tela de exclusão, se pressionar em [Cancelar] a tela de questionamento é fechada.

Nesta listagem é apresentada uma coluna chamada (Disponível), é neste campo que o usuário poderá disponibilizar a grade para os demais usuários efetuarem suas préinscrições.

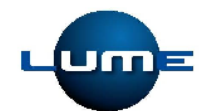

| Cadastrar sala<br>Cadastrar grade<br>Reservar sala<br>Matricular<br>Sair | Mês: r           | Ex: mm<br>Ex: yyyy  |                      |                 |                   |                                               |
|--------------------------------------------------------------------------|------------------|---------------------|----------------------|-----------------|-------------------|-----------------------------------------------|
| 5411                                                                     | Os campos acim   | a são para pesquis: | Pesquis              | ar Cadas        | strar             |                                               |
|                                                                          |                  | Window              | vs Internet Exp      | olorer 🔀        |                   |                                               |
|                                                                          |                  |                     | Você realmente       | deseja excluir? |                   |                                               |
|                                                                          | Código           |                     |                      |                 | Excluir           | Diponível                                     |
|                                                                          | Código           |                     | ок                   | Cancelar        | Excluir           | Diponível                                     |
|                                                                          | Código<br>1      | 09                  | ок с                 | Cancelar        | Excluir           | Diponível<br>O                                |
|                                                                          | Código<br>1<br>2 | 09                  | ОК (<br>2009<br>2009 | Cancelar        | Excluir<br>X<br>X | Diponível           O           O           O |

Figura 11 - Tela de Exclusão de Grade

Na Figura 8, foi apresentado duas opções [Pesquisar] e [Cadastrar] em telas anteriores foi visto o que ocorre ao pressionar o botão [Pesquisar], caso o usuário pressione o botão [Cadastrar], é apresentada a Figura 12, fornecendo os campos obrigatórios o usuário confirma o cadastro pressionando o botão [Cadastrar], caso pressione o botão [Voltar] é realizado um redirecionamento da Figura 12 para a Figura 8.

| Seja bem-vindo, Reginald                                                 | lo Sena do Nascimento.                                                                                                    |
|--------------------------------------------------------------------------|----------------------------------------------------------------------------------------------------|
| Treinamento                                                              | Cadastrar Grade                                                                                                    |
| Cadastrar sala<br>Cadastrar grade<br>Reservar sala<br>Matricular<br>Sair | *Mês:       selecione v         *Ano:       selecione v         (*) Campo de preenchimento obrigatório.       Cadastrar         Voltar       Voltar |

Figura 12 - Tela Cadastrar Grade

Ao selecionar a opção [Reservar sala] no menu, é apresentada a tela referente à Figura 13 com as opções [Pesquisar] e [Reservar].

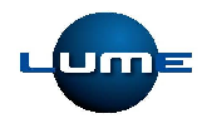

|                                   | Listar Salas Reservadas            |  |
|-----------------------------------|------------------------------------|--|
| Cadastrar sala<br>Cadastrar grade | Sala: Selecione V                  |  |
| Reservar sala                     | Curso:                             |  |
| Matricular                        | Data: Ex: dd/mm/yyyy               |  |
| Sair                              | Horário: Ex: hh:mm                 |  |
|                                   | Os campos acima são para pesquisa. |  |
|                                   | resquisai Reservai                 |  |

Figura 13 - Tela Reservar Sala

Ao pressionar o botão [Pesquisar] é apresentada uma listagem dos horários reservados conforme Figura 14.

| a beni-vindo, Regi | laiuo sella uo l                                   | asciment                            | 0.                             |                                                               |                                    |                                                                                                    |        |                 |
|--------------------|----------------------------------------------------|-------------------------------------|--------------------------------|---------------------------------------------------------------|------------------------------------|----------------------------------------------------------------------------------------------------|--------|-----------------|
|                    |                                                    |                                     |                                |                                                               |                                    |                                                                                                    |        |                 |
| namento            |                                                    |                                     |                                | Listar Sa                                                     | alas Re                            | servadas                                                                                                    |        |                 |
| adastrar sala      |                                                    |                                     |                                |                                                               |                                    |                                                                                                    |        |                 |
| adastrar grade     | Sala:                                              | Selecione                           |                                |                                                               |                                    | ×                                                                                                    |        |                 |
| eservar sala       | Curso:                                             | Curso:                              |                                |                                                               |                                    |                                                                                                    |        |                 |
| atricular          | Data:                                              |                                     | Ex: dd/mm/                     | עעעע                                                          |                                    |                                                                                                    |        |                 |
|                    | Horario:                                           | Ex: I                               | nh:mm                          |                                                               |                                    |                                                                                                    |        |                 |
|                    |                                                    |                                     |                                |                                                               |                                    |                                                                                                    |        |                 |
|                    | Os campos a                                        | cima são par                        | a pesquisa.                    |                                                               |                                    |                                                                                                    |        |                 |
|                    | es campos a                                        |                                     |                                |                                                               |                                    |                                                                                                    |        |                 |
|                    |                                                    |                                     | [                              | Pesquisa                                                      | r                                  | Reservar                                                                                                    |        |                 |
|                    |                                                    |                                     |                                | Pesquisa                                                      | r                                  | Reservar                                                                                                    |        |                 |
|                    |                                                    |                                     | ]                              | Pesquisa<br>Horário                                           | os Rese                            | Reservar                                                                                                    |        |                 |
|                    | N° Local                                           |                                     | Capacidade                     | Pesquisa<br>Horário<br>Data                                   | r<br>os Rese<br>Horário            | Reservar                                                                                                    | Editar | Exclu           |
|                    | N° Local<br>1 AIN - Tr                             | einamento                           | Capacidade<br>5                | Pesquisa<br>Horário<br>Data<br>28/08/2009                     | r<br>DS Rese<br>Horário<br>10:00   | Reservar ervados Curso SS - A Base para a Qualidade                                                             | Editar | Exclu           |
|                    | N° Local<br>1 AIN - Tr<br>1 AIN - Tr               | einamento                           | Capacidade<br>5<br>5           | Pesquisa<br>Horário<br>Data<br>28/08/2009<br>28/08/2009       | <b>Horário</b><br>10:00<br>15:00   | Reservar ervados Curso SS - A Base para a Qualidade A empresa envolvida com a ética                             | Editar | Exclu<br>X      |
|                    | N° Local<br>1 AIN - Tr<br>1 AIN - Tr<br>1 AIN - Tr | einamento<br>einamento<br>einamento | Capacidade<br>5<br>5<br>5<br>5 | Pesquisa<br>Horário<br>28/08/2009<br>28/08/2009<br>29/08/2009 | Horário<br>10:00<br>15:00<br>11:00 | Reservar ervados Curso SS - A Base para a Qualidade A empresa envolvida com a ética A estratégia do oceano azul | Editar | Exclu<br>X<br>X |

Figura 14 - Tela Listar Salas Reservadas

Ao pressionar o ícone [Editar] é apresentada uma tela conforme Figura 15, podendo alterar a data e/ou o horário da sala. A confirmação da alteração é confirmada pressionando-se o botão [Alterar], ao pressionar o botão [Voltar] ocorrerá o redirecionamento da Figura 15 para a Figura 13.

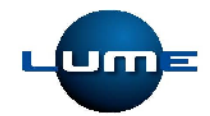

| Treinamento                                                      | Alterar Reserva Sala                                                                |
|------------------------------------------------------------------|-------------------------------------------------------------------------------------|
| Cadastrar sala<br>Cadastrar grade<br>Reservar sala<br>Matricular | *N° da Sala: 1<br>*Data: 28/08/2009 III Ex: dd/mm/yyyy<br>*Horário: 10:00 Ex: hh:mm |
| Sair                                                             | (*) Campo de preenchimento obrigatório.           Alterar         Voltar            |
|                                                                  |                                                                                     |

Figura 15 - Tela Alterar Reserva Sala

Ao pressionar o ícone [Excluir] é apresentado ao usuário um questionamento sobre a certeza ou não da exclusão, se pressionar [Ok] o item será excluído, não há redirecionado para nenhuma tela de exclusão, se pressionar em [Cancelar] a tela de questionamento é fechada.

| ja bem-vindo, Regi | naldo Sei |                     |               |                   |           |                                 |        |      |
|--------------------|-----------|---------------------|---------------|-------------------|-----------|---------------------------------|--------|------|
|                    |           | na do Nasciment     | to.           |                   |           |                                 |        |      |
| einamento          |           |                     |               | Listar S          | alas Re   | servadas                        |        |      |
| Cadastrar sala     |           |                     |               |                   |           |                                 |        |      |
| adastrar grade     | Sa        | la: Selecione       | -             |                   |           | ×                               | *      |      |
| eservar sala       | Cu        | Curso:              |               |                   |           |                                 |        |      |
| latricular         | Data:     |                     |               |                   |           |                                 |        |      |
| air                | Но        | rário:              | EX. du/ili    | 11.7333           |           |                                 |        |      |
|                    | - 10      | Ex:                 | hh:mm         |                   |           |                                 |        |      |
|                    |           |                     |               |                   |           |                                 |        |      |
|                    | 05        | campos acima sao pa | ila pesquisa. | Internet Free     |           | ervar                           |        |      |
|                    |           |                     | windows       | internet Exp      | orer      |                                 |        |      |
|                    |           |                     | 2             | locê realmente (  | leseia ev | chuir2                          |        |      |
|                    |           |                     | ~             | oco rodiniorico e | 000,0 07. | dos                             |        |      |
|                    |           |                     |               |                   | n color   |                                 |        |      |
|                    | N°        | Local               |               |                   | incelar   | 0                               | Editar | Excl |
|                    | 1         | AIN - Treinamento   | 5             | 28/08/2009        | 10:00     | 5S - A Base para a Qualidade    |        | X    |
|                    | 1         | AIN - Treinamento   | 5             | 28/08/2009        | 15:00     | A empresa envolvida com a ética |        | X    |
|                    |           |                     | -             | 20/08/2000        | 11:00     | A estratégia do oceano azul     |        | Y    |
|                    | 4         | AIN Troingments     | -             | 1.2.2000/2009     | 111.00    | A estrategia do oceano azul     |        | · ^  |
|                    | 1         | AIN - Treinamento   | 2             |                   |           |                                 | -      |      |

Figura 16 - Tela Excluir Horário Reservado

Na Figura 13, foi apresentado duas opções [Pesquisar] e [Reservar] em telas anteriores foi visto o que ocorre ao pressionar o botão [Pesquisar], caso o usuário pressione o botão [Reservar], é apresentada a Figura 17, fornecendo os campos obrigatórios o

usuário confirma o cadastro pressionando o botão [Reservar], caso pressione o botão [Voltar] é realizado um redirecionamento da Figura 17 para a Figura 13.

| bem-vindo, Regina | aldo Sena do Nascimento.                                        |
|-------------------|-----------------------------------------------------------------|
| reinamento        | Reservar Sala                                                   |
| Cadastrar sala    |                                                                 |
| Cadastrar grade   | *Sala: Selecione                                                |
| Reservar sala     | *Curso:                                                         |
| Natricular        | *Data: Ex: dd/mm/yyyy                                           |
| Sair              | *Horário: Ex: hh:mm                                             |
|                   |                                                                 |
|                   | (*) Campo de preenchimento obrigatório.                         |
| Sall              | "Horário: Ex: hh:mm     (*) Campo de preenchimento obrigatório. |

Figura 17 - Tela Reservar Sala

Ao selecionar a opção [Matricular] no menu, é apresentada a tela referente à Figura 18 com a opção [Listar Alunos]. Para listar os alunos matriculados é necessário pressionar a lupa ao lado do campo Sala (campo obrigatório).

| namento                      |              | Efetuar Mat            | rícula |
|------------------------------|--------------|------------------------|--------|
| dastrar sala                 | *Sala:       |                        | 0      |
| dastrar grade<br>servar sala | *Curso:      |                        | ^`     |
| tricular                     | *Capacidade: |                        | I      |
| r                            | *Inscritos:  | Aguardando autorização |        |
|                              | *Data:       |                        |        |
|                              | *Horário:    |                        |        |

Figura 18 - Tela Efetuar Matrícula

Ao pressionar a lupa é aberto um modal para pesquisa de salas com datas e horários reservados, conforme tela representada pela Figura 19.

|     | _                    |                                                                                                 |                                | Efet                                                                                     | uar Mat                            | rícula                                                                                                  |   |
|-----|----------------------|-------------------------------------------------------------------------------------------------|--------------------------------|------------------------------------------------------------------------------------------|------------------------------------|----------------------------------------------------------------------------------------------------|---|
|     |                      |                                                                                                 |                                |                                                                                          |                                    |                                                                                                    | × |
| s   |                      |                                                                                                 | Li                             | star Salas                                                                               |                                    |                                                                                                    |   |
| Loc | al:                  |                                                                                                 |                                |                                                                                          |                                    |                                                                                                    |   |
|     |                      |                                                                                                 |                                |                                                                                          |                                    |                                                                                                    | - |
|     |                      |                                                                                                 |                                | Pesquisar                                                                                |                                    |                                                                                                    |   |
|     |                      |                                                                                                 |                                |                                                                                          |                                    |                                                                                                    |   |
|     |                      |                                                                                                 |                                |                                                                                          |                                    |                                                                                                    |   |
| Ad  | licionar             | N° Local                                                                                        | Capacidade                     | Data                                                                                     | Horário                            | Curso                                                                                                   |   |
| Ad  | dicionar<br><u> </u> | N° Local<br>1 AIN - Treinamento                                                                 | Capacidade<br>5                | Data<br>28/08/2009                                                                       | Horário<br>10:00                   | <b>Curso</b><br>5S - A Base para a Qualidade                                                            |   |
| Ad  | dicionar             | N° Local<br>1 AIN - Treinamento<br>1 AIN - Treinamento                                          | Capacidade<br>5<br>5           | Data<br>28/08/2009<br>28/08/2009                                                         | Horário<br>10:00<br>15:00          | Curso<br>55 - A Base para a Qualidade<br>A empresa envolvida com a ética                                |   |
| Ad  | ficionar             | Local       1     AIN - Treinamento       1     AIN - Treinamento       1     AIN - Treinamento | Capacidade<br>5<br>5<br>5<br>5 | Data           28/08/2009           28/08/2009           28/08/2009           29/08/2009 | Horário<br>10:00<br>15:00<br>11:00 | Curso<br>5S - A Base para a Qualidade<br>A empresa envolvida com a ética<br>A estratégia do oceano azul |   |

Figura 19 - Tela de Listar Sala

Escolhido o local na Figura 19, as informações são repassadas à tela representada pela Figura 20, podendo assim, o usuário pressionar o botão [Listar Alunos], havendo alunos pré-inscritos será exibida uma listagem com matrícula, nome do aluno e uma caixa de seleção ao lado para informar quem será matriculado.

Ao pressionar o botão [Matricular], será matriculado somente quem estiver selecionado. Matriculados os alunos, o usuário fará uma nova consulta por sala e ao pressionar [Listar Alunos] será exibida uma listagem dos alunos matriculados, podendo inclusive gerar a lista de freqüência pressionando o ícone do [Excel].

Lembrando que a DTCOM ficará de encaminhar um e-mail para os devidos matriculados, informando o local, curso, data e horário.

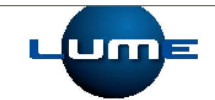

| Treinamento                                                              | Efetuar Matrícula                                                                                                    |  |  |  |  |  |
|--------------------------------------------------------------------------|----------------------------------------------------------------------------------------------------|--|--|--|--|--|
| Cadastrar sala<br>Cadastrar grade<br>Reservar sala<br>Matricular<br>Sair | *Sala:       AIN - Treinamento         *Curso:       SS - A Base para a Qualidade         *Capacidade:       5         *Inscritos:       1         Aguardando autorização       *Data:         28/08/2009       *Horánio:         *Horánio:       10:00         *Campo de preenchimento obrigatório.         Listar Alunos |  |  |  |  |  |

Alunos Pré-Inscritos (Não matriculados)

|       |           |                                | Selecionar:                    | Todos , Nenhum |  |
|-------|-----------|--------------------------------|--------------------------------|----------------|--|
| Linha | Matrícula | Nome                           | Nome                           |                |  |
| 1     | AM117730  | Maria de Fatima Gomes da Silva | Maria de Fatima Gomes da Silva |                |  |
|       |           | Matricular                     |                                |                |  |

Alunos Matriculados

| 🔀 Gerar Lista de | Frequência |      |
|------------------|------------|------|
| Linha            | Matrícula  | Nome |
|                  |            |      |

Figura 20 - Listar Alunos Pré-inscritos